# **FINANCIAL**

### **Receipts**

| Top Section: | Police – Court |
|--------------|----------------|
| Side Button: | Financial      |

| Ide Edit Window Help         2       Status: A       Description From: T       Ticket/Warrant #: 00001XX       Receipt #: 1         1D # For Case: 0000002018       Date Paid: 08/29/2012       Amount to Apply: 100.00       Balance After Payment: 0.00         First Name of Person Paying       Niddle Name       Last Name       Suffix         JOHN       SMITH       SMITH         How This Payment Is To Be Made:       Cash Money Order       Check C Other       Credit Card         Card Type:       Visa MasterCard       American Express       Discover       Card/Check #:       Entered By / Date         Notes:       Image: Status: Status                                                                                                    | TLawTrak - Workstation - BUB          | BA'S POLICE DEPT - MANA | AGER FUNCTIONS OPEN  |                                                                                                    |                                   | >          |
|----------------------------------------------------------------------------------------------------|---------------------------------------|-------------------------|----------------------|----------------------------------------------------------------------------------------------------|-----------------------------------|------------|
| 2       Status:       Search by Name       From:       T       Tickel/Warrant #:       00001XX       Receipt #:       1         ID # For Case:       0000002018       Date Paid:       08/29/2012       Amount to Apply:       100.00       Balance After Payment:       0.00         First Name of Person Paying       Middle Name       Last Name       Suffix       0.00         JOHN       SMITH       SMITH       0.00         How This Payment Is To Be Made:       Cash       Money Order       Check       Other       Credit Card         Card Type:       Visa       MasterCard       American Express       Discover       Card/Acheck #:       Entered By / Date         Notes:                                                                                                    | <u>File Edit Window H</u> elp         |                         |                      |                                                                                                    |                                   |            |
| ID # For Case: 0000002018 Date Paid: 08/29/2012 Amount to Apply: 100.00 Balance After Payment: 0.00  First Name of Person Paying Middle Name Last Name Suffix JOHN How This Payment Is To Be Made: IF Cash I Money Order I Check I Other I Credit Card Card Type: Visa MasterCard American Express Discover Card/Check #: Entered By / Date Notes Assessment Compiled Not Assessed // Closed Out // NRVC Sent // Trial Date 09/01/2012 Traffic Code: 21 Fine: 100.00 -Suspendet: 100.00 Statute: 66-06-1520(6)(1) 2100 SPEEDING 44/35 Name: JOHN SMITH Address: 123 MAIN ST FLORENCE SC 29801 Amt. Collected: 100.00 Fire 2 & UILTY BENCH TRIAL Sentence Fistore Sentence Fistore Search Edit Add Eso[-Egit Seve Eco] Fever Search Edit Add Eso[-Fagt Seve Eco] Fever Search Edit Add Eso[-Fagt Seve Eco] Fever Secures Compared Search Edit Add Eso[-Egit Seve Eco] Fever Secures Compared Search Edit Add Eso[-Fagt Seve Eco] Fever Secures Compared Search Edit Add Eso[-Fagt Seve Eco] Fever Secures Compared Search Edit Add Eso[-Fagt Seve Eco] Fever Secures Compared Search Edit Add Eso[-Fagt Seve Eco] Fever Search Edit Add Eso[-Fagt Seve Eco] Fever S   | <sup>2</sup> Status: A                | Search by Name Fro      | m: T Ticket/Warr     | ant#: 00001XX                                                                                                  | Receipt #:                        | 1          |
| First Name of Person Paying       Niddle Name       Last Name       Suffix         JOHN       SMITH       SMITH       SMITH         How This Payment Is To Be Made:       Cash   Money Order   Check   Other   Credit Card       Entered By / Date         Card Type:       Visa   MasterCard   American Express   Discover Card/Check #       Entered By / Date         Notes:                                                                                                    | ID # For Case: 0000002018             | Date Paid: 08/29/201    | 12 Amount to         | Apply: 100.00                                                                                                  | Balance After Payment:            | 0.00       |
| How This Payment Is To Be Made:       Cash       Money Order       Check       Other       Credit Card         Card Type:       Visa       MasterCard       American Express       Discover       Card/Check #       Entered By / Date         Notes:       Image: Compiled       Not Assessed       ///       Closed Out       ///       NRVC Sent       ///         Trial Date:       09/01/2012       Traffic Code:       21       Fine:       100.00       - Suspended:       100.00         Statute:       08-06-1520(G)(1)       2100       SPEEDING 44/35       + Time Pay Amount       + Fine:       100.00       - Suspended:       100.00       + Fine:       100.00       + Fine:       100.00       + Restitution Cot:       + Restitution Cot:       + R                                                                                                    | First Name of Person<br>JOHN          | Paying Middle Nam       | ie                   | Last Name<br>SMITH                                                                                             | Suffix                            |            |
| Card Type: Visa MasterCard American Express Discover Card/Check #:<br>Notes:<br>Assessment Compiled Not Assessed // Closed Out // NRVC Sent //<br>Trial Date: 09/01/2012 Traffic Code: 21<br>Fine: 100.00 - Suspended: 100.00<br>Statute: 56-05-1520(G)(1) 2100 SPEEDING 44/35<br>Name: JOHN SMITH Art. Collected: 100.00<br>Statute: 2 GUILTY BENCH TRIAL SMITH FLORENCE SC 29501 Art. Collected: 100.00<br>Sentence: Total Fines/Fees: 100.00<br>Notes: Compared Search Edit Add Esci Feet Search Edit Add Esci For T-00001XX<br>Current Balance: 0.00<br>Add Receipt For T-00001XX<br>Sertence: Make Receipt Active Print NRVC Writidawal Change Time Payment Status Add/Remove Credit Card Fee<br>esceipts (c.'hbspolice/Mdata\sc_receipts.dbf) Record 1/1 Record Unlocked NUM                                                                                                    | How This Payment Is To Be M           | ade: 🔽 Cash 🗂 Mon       | ey Order 🗖 Check     | □ Other □ Credi                                                                                                | t Card                            |            |
| Notes:       MANAGER         08/29/2012       08/29/2012         Assessment Compiled       Not Assessed       //       Closed Out       //       NRVC Sent       //         Trial Date:       09/01/2012       Traffic Code:       21       Fine:       100.00       - Suspendet:       100.00         Statute:       56-05-1520(G)(1)       2100       SPEEDING 44/35       + Time Pay Amount:       + Time Pay Amount:         Name:       JOHN       SMITH       And. Collected:       100.00       + Fee 1:         Address:       123 MAIN ST       FLORENCE       8C       29501       And. Collected:       100.00         Sentence:                                                                                                    | Card Type: Visa C Mast                | erCard C American Ex    | press C Discover     | Card/Check #                                                                                                   | Entered                           | By / Date: |
| Notes:       08/29/2012         Assessment Compiled       Not Assessed       //       Closed Out       //       NRVC Sent       //         Trial Date:       09/01/2012       Traffic Code:       21       Fine:       100.00       Suspended:       100.00         Statute:       58-05-1520(9)(1)       2100       SPEEDING 44/35       + Time Pay Amount       +         Name:       JOHN       SMITH       + Fine:       100.00       + Fine:       100.00         Address:       123 MAIN ST       FLORENCE       BC       29501       - Ant. Collected:       100.00       + Fee 2:         Nisposition:       2       GUILTY BENCH TRIAL       - Ant. Refunded:       Total Fines/Fees:       100.00         Sentence:        - Ant. Refunded:       Total Owed:       100.00         Notes:        - Ant. Refunded:       100.00       Total Owed:       100.00         Notes:                Notes:                Reprint Receipt       Make Receipt Active                                                                                                    |                                       |                         |                      | 1                                                                                                    | MANA                              | GER        |
| OB/29/2012         Assessment Compiled       Not Assessed       ///       Closed Out       ///       NRVC Sent       ///         Trial Date:       09/01/2012       Traffic Code:       21       Fine:       100.00       - Suspended:       100.00         Statute:       58-08-1520(G)(1)       2100       SPEEDING 44/35       + Time Pay Amount:       + Fee 1:         Address:       123 MAIN ST       FLORENCE       SC 29501       Amt. Collected:       100.00       + Fee 2:         Nisposition:       2       GUILTY BENCH TRIAL       SKITH       - Amt. Refunded:       Total Fine:s/Fees:       100.00         Sentence:       0       - Amt. Refunded:       Total Fine:s/Fees:       100.00       + Restitution Owed:       100.00         Notes:       Current Balance::       0.00       - Current Balance::       0.00       - Add Receipt For T-00001XX         Contract Receipt       Meke Receipt Active       Print NRVC Withdrawal       Change Time Payment Status       Add/Remove Credit Card Fee         Receipts       Meke Receipt Active       Print NRVC Withdrawal       Change Time Payment Status       Add/Remove Credit Card Fee                                                                                                    | Notes:                                |                         |                      |                                                                                                    | <u> </u>                          |            |
| Assessment Compiled Not Assessed // Closed Out // NRVC Sent //  Trial Date: 09/01/2012 Traffic Code: 21  Trial Date: 09/01/2012 Traffic Code: 21  Trial Date: 100.00  Trial Collected: 100.00  Trial Collected: 100.00  Trial Collected: 100.00  Trial Collected: 100.00  Trial Collected: 100.00  Current Balance: 0.00  Add Receipt For T-00001XX  Current Balance: 0.00  Add Receipt For T-00001XX  Current Balance: 0.00  Add Receipt For T-00001XX  Current Balance: 0.00  Add Receipt For T-00001XX  Current Balance: 0.00  Add Receipt For T-00001XX  Current Balance: 0.00  Add Receipt For T-00001XX  Current Balance: 0.00  Add Receipt For T-00001XX  Current Balance: 0.00  Add Receipt For T-00001XX  Current Balance: 0.00  Add Receipt Addve Print NRVC Withdrawal Change Time Payment Status Add/Remove Credit Card Free  Reprint Receipt Addve Print NRVC Withdrawal Change Time Payment Status Add/Remove Credit Card Free  Current Balance: 0.00  Current Balance: 0.00  Current Balance: 0.00  Current Balance: 0.00  Current Balanc        |                                       |                         |                      |                                                                                                    | 08/29                             | /2012      |
| Assessment Compiled       Not Assessed       //       Closed Out       //       NRVC Sent       //         Trial Date:       09/01/2012       Traffic Code:       21       Fine:       100.00       Suspended:       100.00         Statute:       66-05-1520(G)(1)       2100       SPEEDING 44/35       + Time Pay Amount:       + Fine:       100.00       + Time Pay Amount:         Name:       JOHN       SMITH       + Fiee 1:       - Amt. Collected:       100.00       + Fiee 2:       -         Address:       123 MAIN ST       FLORENCE       8C       29501       - Amt. Refunded:       Total Fines/Fices:       100.00         Visposition:       2       GUILTY BENCH TRIAL       + Restitution Owed:       + Restitution Owed:       100.00         Sentence:       -       - Amt. Refunded:       100.00       Total Fines/Fices:       100.00         Notes:       -       -       Restitution Col:       + Restitution Owed:       100.00         Notes:       -       -       Make Receipt Active       Print NRVC Withdrawal       Change Time Payment Status       Add/Remove Credit Card Fiee         Reprint Receipt       Make Receipt Active       Print NRVC Withdrawal       Otange Time Payment Status       Add/Remove Credit Card Fiee                                                                                                    |                                       |                         |                      |                                                                                                    |                                   |            |
| Assessment Compiled       Not Assessed       //       Closed Out       //       NRVC Sent       //         Trial Date:       09/01/2012       Traffic Code:       21       Fine:       100.00       - Suspended:       100.00         Statute:       56-05-1520(G)(1)       2100       SPEEDING 44/35       + Time Pay Amount:       + Fice 1:         Address:       JOHN       SMITH       + Fice 1:       - Ant. Collected:       100.00       + Fice 2:         Address:       123 MAIN ST       FLORENCE       SC 29501       - Ant. Refunded:       Total Fines/Ficess:       100.00         Sentence:                                                                                                    |                                       |                         |                      |                                                                                                    | <b>*</b>                          |            |
| Assessment Compiled       Not Assessed       ///       Closed Out       ///       NRVC Sent       ///         Trial Date:       09/01/2012       Traffic Code:       21       Fine:       100.00       - Suspended:       100.00         Statute:       56-05-1520(G)(1)       2100       SPEEDING 44/35       + Time Pay Amount:       + Fee 1:         Name:       JOHN       SMITH       + Fee 1:       - Ant. Collected:       100.00       + Fee 2:         Address:       123 MAIN ST       FLORENCE       SC       29501       - Ant. Refunded:       Total Fines/Fees:       100.00         Visposition:       2       GUILTY BENCH TRIAL       + Restitution Col:       + Restitution Owed:       100.00         Notes:                                                                                                    |                                       |                         |                      | 196311677107 <mark>8</mark>                                                                                    |                                   |            |
| Trial Date:       09/01/2012       Traffic Code:       21       100.00       Suspended:       100.00         Statute:       56-05-1520(G)(1)       2100       SPEEDING 44/35       + Time:       100.00       + Suspended:       100.00         Name:       JOHN       SMITH       + Free 1:       And. Collected:       100.00       + Free 2:         Address:       123 MAIN ST       FLORENCE       SC       29501       - Ant. Refunded:       Total Fines/Fees:       100.00         Visposition:       2       GUILTY BENCH TRIAL       + Restitution Col:       + Restitution Owed:       100.00         Sentence:                                                                                                    | C Assessment Compil                   | ed T Not Assessed       | <i>11</i> Г          | Closed Out //                                                                                                  | NRVC Sent //                      |            |
| Trial Date:       09/01/2012       Traffic Code:       21       Fine:       100.00       - Suspended:       100.00         Statute:       56-05-1520(G)(1)       2100       SPEEDING 44/35       + Time Pay Amount.       + Time Pay Amount.         Name:       JOHN       SMITH       + Fee 1:       - Amt. Collected:       100.00       + Fee 2:         Address:       123 MAIN ST       FLORENCE       SC 29501       - Amt. Refunded:       Total Fines/Fees:       100.00         Visposition:       2       GUILTY BENCH TRIAL       - Amt. Refunded:       Total Owed:       100.00         Sentence:                                                                                                    |                                       |                         |                      | , and the second second second second second second second second second second second second second second se |                                   |            |
| Statute:       66-05-1520(G)(1)       2100       SPEEDING 44/35       + Time Pay Amount:         Name:       JOHN       SMITH       + Fee 1:         Address:       123 MAIN ST       FLORENCE       SC 29501       Amt. Collected:       100.00       + Fee 2:         Nisposition:       2       GUILTY BENCH TRIAL       - Amt. Refunded:       Total Fines/Fees:       100.00         Sentence:       - Amt. Collected:       100.00       Total Owed:       100.00         Notes:       - Total Collected:       100.00       Total Owed:       100.00         Notes:       - Current Balance:       0.00       Add Receipt For T-00001XX                                                                                                    | Trial Date: 09/01/2012 Traffic (      | order 21                |                      | Fine: 100.0                                                                                                    | 0 - Suspended:                    | 100.00     |
| Statute:       56-05-1520(G)(1)       2100       SPEEDING 44/35       + Time Pay Andounc         Name:       JOHN       SMITH       + Fee 1:         Address:       123 MAIN ST       FLORENCE       SC 29501       - Amt. Collected:       100.00       + Fee 2:         Address:       123 MAIN ST       FLORENCE       SC 29501       - Amt. Refunded:       Total Fines/Fees:       100.00         Sentence:       -       -       Amt. Collected:       100.00       Total Owed:       100.00         Notes:       -       -       Restitution Col:       + Restitution Owed:       100.00         Notes:       -       -       -       -       Add Receipt For T-00001XX          -       -       -       Save       IEso] - Egit       Save          -       Print NRVC Withdrawal       Change Time Payment Status       Add/Remove Credit Card Fee         ecceipts (c:\nbspolice\ktdata\sc_receipts.dbf)       Record: 1/1       Record Unlocked       NUM                                                                                                    | The base powerie that a               |                         |                      |                                                                                                    |                                   |            |
| Name:       JOHN       SMITH       + Fee 1:         Address:       123 MAIN ST       FLORENCE       SC 29501       Amt. Collected:       100.00       + Fee 2:         hisposition:       2       GUILTY BENCH TRIAL       Sentence:       - Amt. Refunded:       Total Fines/Fees:       100.00         Sentence:       -       + Restitution Col:       + Restitution Owed:       100.00         Notes:       -       -       Total Collected:       100.00       Total Owed:       100.00         Notes:       -       -       -       -       -       -       -       -       -       -       -       -       -       -       -       -       -       -       -       -       -       -       -       -       -       -       -       -       -       -       -       -       -       -       -       -       -       -       -       -       -       -       -       -       -       -       -       -       -       -       -       -       -       -       -       -       -       -       -       -       -       -       -       -       -       -       -       -       <                                                                                                    | Statute: 58-05-1520(G)(1) 2           | 100 SPEEDING 44/35      |                      |                                                                                                    | + Time Pay Amount:                |            |
| Address: 123 MAIN ST FLORENCE SC 29501 Amt. Collected: 100.00 + Fee 2<br>hisposition: 2 GUILTY BENCH TRIAL + Restitution Col: + Restitution Col: + R | Name- JOHN                            | SMIT                    | -                    |                                                                                                    | + Fee 1:                          | <u>,</u>   |
| Address:     123 MAIN ST     FLORENCE     SC     29501     Interce interced interced                                                                  | Walle: Joorny                         | JMI1                    | ·                    | Amt Collected                                                                                                  | 100.00 + Eee 2                    |            |
| hisposition:     2     GUILTY BENCH TRIAL     - Ant. Refunded:     Total Fines/Fees:     100.00       Sentence:     + Restitution Col:     + Restitution Owed:     +       Notes:     Total Collected:     100.00     Total Owed:     100.00       Notes:     - And. Refunded:     - Ant. Refunded:     + Restitution Owed:     100.00       Notes:     - Current Balance:     0.00     - Add Receipt For T-00001XX        - Previous     Next     Browse     Search     Edit     Add        Receipt     Make Receipt Active     Print NRVC Withdrawal     Change Time Payment Status     Add/Remove Credit Card Fee       ecceipts (c:\nbspolice\ktdata\sc_receipts.dbf)     Record: 1/1     Record Unlocked     NUM                                                                                                    | Address: 123 MAIN ST                  | FLORENCE                | SC 29501             | And Conected.                                                                                                  | 100.00                            |            |
| Sentence       + Restitution Col:       + Restitution Owed:         Notes:       Total Collected:       100.00         Notes:       Total Collected:       100.00         Current Balance:       0.00         Add Receipt For T-00001XX         Cerevious       Next         Browse       Search         Edit       Add         Escipt       Save         Escipt       Reprint Receipt         Make Receipt Active       Print NRVC Withdrawal         Change Time Payment Status       Add/Remove Credit Card Fee         ecceipts (c:\nbspolice\ktdata\sc_receipts.dbf)       Record: 1/1                                                                                                    | Disposition: 2 GUILTY BENCH 1         | RIAL                    |                      | - Amt. Refunded:                                                                                               | Total Fines/Fees:                 | 100.00     |
| Sentence:     Total Collected:     100.00     Total Owed:     100.00       Notes:     Current Balance:     0.00     Add Receipt For T-00001XX       <                                                                                                    |                                       |                         |                      | - + Restitution Col:                                                                                           | + Restitution Owed:               |            |
| Notes:     Total Collected:     100.00     Total Owed:     100.00       Notes:     Current Balance:     0.00       Add Receipt For T-00001XX       <- Previous     Next     Browse     Search       Edit     Add     [Eso] - Egit     Save       Reprint Receipt     Make Receipt Active     Print NRVC Withdrawal     Change Time Payment Status       Add/Remove Credit Card Fee                                                                                                    | Sentence:                             |                         |                      | Total Callestad                                                                                                | too oo Tatal Quest                | 400.00     |
| Notes:         Current Balance:         0.00           Add Receipt For T-00001XX         Add Receipt For T-00001XX         Add Receipt For T-00001XX           <                                                                                                    |                                       |                         |                      | Total Collected:                                                                                               | 100.00 Iotal Owed:                | 100.00     |
| Add Receipt For T-00001XX         < Previous                                                                                                    | Notes:                                |                         |                      | Cur                                                                                                    | rent Balance: 0.00                |            |
|                                                                                                    |                                       |                         |                      |                                                                                                    | Add Repaint For T 00001VV         | 1          |
|                                                                                                    |                                       |                         |                      |                                                                                                    | Add Receipt For Foodorix          |            |
| Reprint Receipt         Make Receipt Active         Print NRVC Withdrawal         Change Time Payment Status         Add/Remove Credit Card Fee           eccepts (c:\nbspolice\ltdata\sc_receipts.dbf)         Record: 1/1         Record Unlocked         NUM                                                                                                    | < Previous Next                       | Browse Search           | Edit A               | d [Esc] - Exit                                                                                                 | Save [Esc] - Rev                  | ert        |
| Reprint Receipt         Make Receipt Active         Print NRVC Withdrawal         Change Time Payment Status         Add/Remove Credit Card Fee           ecceipts (c:\nbspolice\ltdata\sc_receipts.dbf)         Record: 1/1         Record Unlocked         NUM                                                                                                    |                                       |                         |                      |                                                                                                    |                                   |            |
| eceipts (c:\nbspolice\ltdata\sc_receipts.dbf) Record: 1/1 Record Unlocked NUM                                                                                                    | Reprint Receipt                       | Make Receipt Active     | Print NRVC Withdrawa | Change Time Paymen                                                                                             | t Status Add/Remove Credit Card P | ee         |
| eceipts (c:\nbspolice\ltdata\sc_receipts.dbf) Record: 1/1 Record Unlocked NUM                                                                                                    |                                       |                         |                      |                                                                                                    |                                   |            |
|                                                                                                    | Receipts (c:\nbspolice\ltdata\sc_rece | ipts.dbf)               | Record: 1/1          | Record Unlocked                                                                                                | NU                                | M          |

This screen is used to take payments for Traffic Tickets, Warrants, City Arrest Tickets, and Ordinance Summons. In order to take a receipt into LawTrak, the Ticket or Warrant MUST be entered into the system.

| From: T  | Ticket/Warrant #: 00001XX |
|----------|---------------------------|
| User Hel | p                         |
| A        | City Arrest Ticket        |
| 0        | Other Arrest              |
| S        | Ordinance Summons         |
| Т        | Uniform Traffic Ticket    |
| W        | Arrest Warrant            |

To add a new receipt, press the Add button, and fill in the From and Ticket/Warrant # blocks to bring up the case information. There is an F1 help screen attached to the From box. If you don't know the ticket number, there is also a button you can press to search by name. This will bring up a listing of tickets that match your name search and allow you to choose one to bring in for receipts.

If you enter the Receipts screen from the shortcut on the Courtroom Proceedings screen, there will also be a button to add a receipt for the Ticket/Warrant you just came from in Court.

| Trial Date:  | 09/01/2012 Tra   | ffic Code: | 21           |       |         |       | Fine: 100.           | 00 - Suspe  | nded:               | 100.00 |
|--------------|------------------|------------|--------------|-------|---------|-------|----------------------|-------------|---------------------|--------|
| Statute:     | 56-05-1520(G)(1) | 2100       | SPEEDING 44/ | 35    |         |       |                      |             | + Time Pay Amount:  |        |
| Name:        | JOHN             |            |              | SMITH |         |       | -                    |             | + Fee 1:            |        |
| Address:     | 123 MAIN ST      |            | FLORE        | INCE  | SC      | 29501 | Amt. Collected:      | 100.00      | + Fee 2:            |        |
| Disposition: | 2 GUILTY BEN     | CH TRIAL   |              | -     | <i></i> | - 24  | - Amt. Refunded:     |             | Total Fines/Fees:   | 100.00 |
| Sentence:    |                  |            |              |       |         |       | - + Restitution Col: |             | + Restitution Owed: |        |
|              |                  |            |              |       |         |       | Total Collected:     | 100.00      | Total Owed:         | 100.00 |
| Notes:       |                  |            |              |       |         |       | Cu                   | rrent Balai | nce: 0.00           |        |

Once the Ticket or Warrant number has been entered, you will see a listing of all financial activities for that case on the bottom part of the Receipts screen, along with the name, disposition, and offense associated with that case. This is simply to make sure you're working with the correct case.

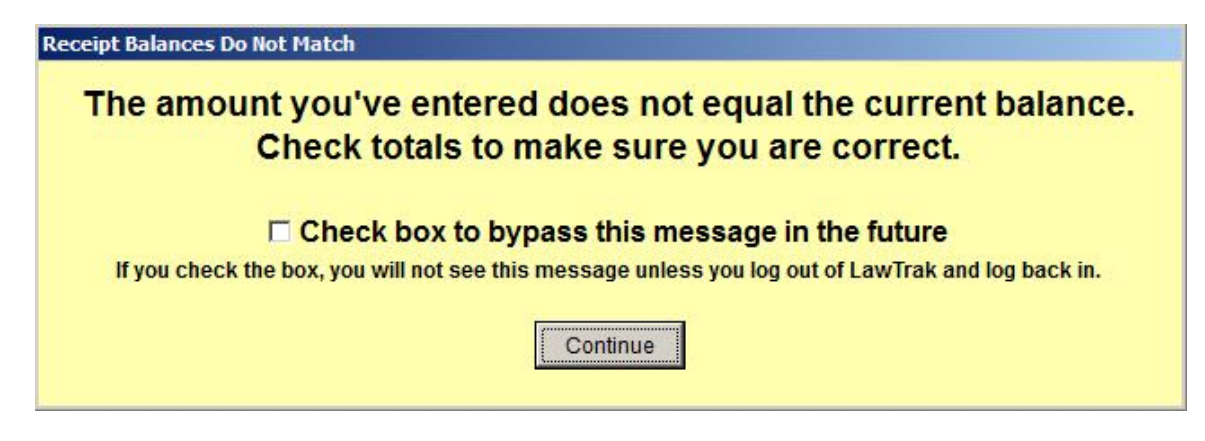

If you enter an amount that does not match the balance due, you will see a warning. This should prompt you to make sure the amount you've typed in is correct, and that the case you're working with is the correct case. The most common reasons for this warning are because a case has not been assigned a fine yet, the case is set up for scheduled time payments, or the fine amount was put in incorrectly in court.

If you are working with a lot of payments that will not equal the amount stated (i.e. a bunch of time payments), you can turn this message off.

| First Name of Person Paying | Middle Name | Last Name | Suffix |
|-----------------------------|-------------|-----------|--------|
| ЈОНИ                        |             | SMITH     |        |

By default, the person who was given the ticket will be filled in as the person paying the ticket. If this is not the case, fill in the correct name of the person paying the ticket.

| How This Payment Is To Be Made: | Cash Money Order Check Other Credit Card       |          |
|---------------------------------|------------------------------------------------|----------|
| Card Type: 🔽 Visa 🗖 MasterCa    | rd 🗖 American Express 🗖 Discover Card/Check #: |          |
| Notes:                          |                                                | <u>^</u> |

The rest of the information deals with the method of payment, card numbers, check numbers, etc. There is also a Notes field for anything additional you may wish.

Change Time Payment Status Add/Remove Credit Card Fee

There are a couple of buttons at the bottom of the screen which can be used to add or

delete fees associated with the Time Payment Charge, and a Credit Card Fee. <u>These can</u> only be applied at the time the First Receipt is entered. The Change Time Payment Status will add or delete the 3% Time Payment Amount applied to the case. The Credit Card Fee will add or delete the credit card fee you have set up. <u>(See Court / Additional</u> Agency Settings Help Screen for more information)

Status: If a receipt is saved in Offline Mode, you will get a warning. You will also see a status of "O" after you save the receipt. This means that someone has run a Daily Receipt Totals edit and has not closed out the receipt yet. If you need this receipt to be shown on today's Daily Receipt Totals printout, you can press the Make Receipt Active button at the bottom of the screen. This will force the receipt onto today's report. (See Daily Receipt Totals Help Screen for more information)

If you put in an incorrect amount on a receipt, the only way to get it back out of the case is to put in an **Offsetting Receipt**. This usually means adding in a receipt for a negative amount. This receipt will still show up on the Daily Receipt Totals report, and will give auditors a good paper trail to follow. If you do have to use offsetting receipts to correct a problem, please make sure you fill in the appropriate notes.

If a case has been marked as receiving an NRVC notice, a button will activate once the case has been paid in full that will allow you to print the withdrawal part of the NRVC (blue copy) directly from the Receipt page.

## **Daily Receipt Totals**

Top Section: Police – Court Side Button: Financial

| LawTrak - Workstation - BUBBA'S POLICE DEPT - MANAGER FUNCTIONS OPE                                                                                                    |                                                                                                    |
|----------------------------------------------------------------------------------------------------|----------------------------------------------------------------------------------------------------|
| <u>File Edit Window H</u> elp                                                                                                    |                                                                                                    |
| <ul> <li>Could Receipt Totals</li> <li>There are 1 Outstanding Active Receipts for \$100.00 for Agency 01<br/>There are no outstanding Miscellaneous Receipts for Police.<br/>There are no outstanding Miscellaneous Receipts for Court.<br/>There are 1 Outstanding Parking Receipts for \$10.00</li> </ul>                                                                                                    | Agency: 01<br>Include the following receipts on<br>Edits and Closeouts:<br>(Other reports are only for<br>Regular Receipts)<br>Regular Receipts<br>Miscellaneous Receipts for Police<br>Miscellaneous Receipts for Court<br>Parking Receipts |
| Regular Receipt Current Status: ONLINE<br>Miscellaneous Receipt Current Status: ONLINE<br>Parking Receipt Current Status: ONLINE                                                                                                    | C Print Edit on New Receipts<br>C Close All New Receipts<br>C Report for Receipt Date Range<br>C Report for Trial Date Range<br>C Report for Closing Date Range                                                                              |
| For User: (Leave Bland<br>For Receipt Date Ending: (Leave Blank for To<br>(Only applies to Regular Receipts) (Closing Date will the<br>From Date: To: To: To: (Closing Date will the<br>From Date: To: (Closing Date will the Date) (Closing Date will the Date) (Closing Date will the Date) (Closing Date) (Closing Date) (C | k for All)<br>oday's Date - Will not close after this date)<br>be set to today's date)<br>Breakdown on Regular Receipts                                                                                                    |
| Run Report Set Receipts Onlin                                                                                                    | ne [Esc] - E <u>x</u> it                                                                                                    |
| Parkingfines (c:\nbspolice\ltdata\parkingfines.dbf) Record: 1/2                                                                                                    | Record Unlocked                                                                                                    |

This screen is used to close out receipts taken in from the last time the file was closed out. It is basically closing out the cash drawer. This report is used to verify that the amount put into LawTrak as receipts is the same as the amount of money you actually have on hand.

You have the option to edit and close out Regular, Miscellaneous and Parking Receipts from this screen. There is also the option to run closings on Miscellaneous and Parking Receipts from their respective entry screens.

Aside from the Edits and Closings, there are some miscellaneous reports to print out receipts by different date ranges. These miscellaneous reports are for regular receipts only.

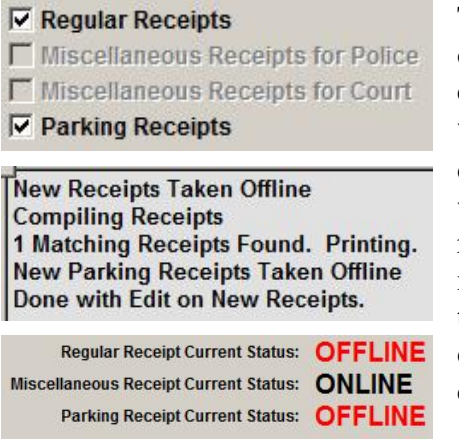

To start the procedure, you need to print out an Edit on New Receipts. You can select any of the categories which have new receipts. Each category will print on its own page. This will print out a listing of all receipts taken in from the last time the receipts were closed. Once you run this edit report, the receipts will be placed Offline. This will keep any new receipts from showing up on today's report. The totals on this report should match the money you have on hand. If it doesn't, you need to find out where the differences are and make adjustments.

Adjustments to this report must be made with adjusting receipts. Normally this is done by adding Negative or Positive Receipts as needed for specific cases. When you save a receipt, you will get a message that it is Offline (the status will also be marked with "O"). If you want this receipt to be on today's report, you must select the option to Make Receipt Active. This will mark the receipt as Active and force it onto today's report. After your adjustments have been made, run another Edit on the Daily Receipt Totals to make sure everything is correct.

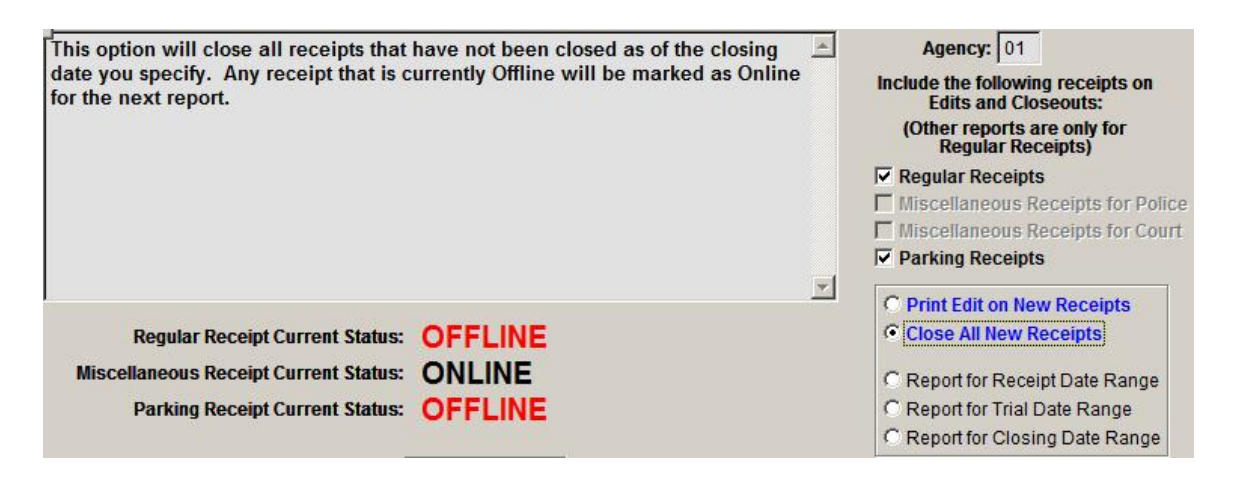

Once your edits are correct, you need to select Close All New Receipts and run the report. This will close out the receipts on your edit report, and will take any offline receipts back to active so they will be included on the next report. A closing report will be printed which should match the money accounted for at the time of closing.

For LawTrak to keep track of when money was taken in and when it was deposited, you must use the Close All New Receipts. On many of the Accounting Reports, LawTrak will use this closing date as the date it was deposited in the bank, and use these dates to calculate your outstanding bonds and the amount of money that is supposed to be in your Court Account. If you do not use the "Blue Options," LawTrak cannot make the calculations necessary to help us if you get audited.

| eave Blank for All) |
|---------------------|
| J                   |

**For User:** If you have multiple users entering receipts, this option allows you

to close out receipts for one specific logon name. If you leave the box empty, LawTrak will close out all receipts no matter who the user is.

| For Receipt Date Ending:           | (Leave Blank for Today's Date - Will not close after this date) |
|------------------------------------|-----------------------------------------------------------------|
| (Only applies to Regular Receipts) | (Closing Date will be set to today's date)                      |

**For Receipt Date Ending:** This option can be used if you want to close out receipts taken in before today's date. This will help keep daily totals separate if you're working over multiple days. (*Note: This only applies to Regular Receipts. Miscellaneous and Parking Receipts will all close regardless of a Date Ending being present or not.*)

Include Traffic / Criminal / DUI Breakdown on Regular Receipts

By selecting the option to include Traffic / Criminal /

DUI Breakdown, you will get an extra report that breaks down regular receipts into the three categories. This will give you the correct amounts to deposit into separate accounts if your court keeps accounts for each type of offense.

Set Receipts Online Set Receipts Online – Normally the receipts are set back online when you run the Close All New Receipts option. Select this if you want to set the receipts back online without closing new receipts (e.g. the Edit was selected by accident or you only wanted a test edit and are not ready to close). This resets all records back to where they were before you printed the edit.

#### SC Assessment Report

Top Section: Court Side Button: Financial

| LawTrak - Workstation - BUBBA'S POLICE DEPT                                                                                                    |
|----------------------------------------------------------------------------------------------------|
| <u>File Edit Window Help</u>                                                                                                    |
| South Carolina Assessment Reports                                                                                                    |
| The reports in red need to be run today before you can run Assessments                                                                                                    |
| Outstanding Refunds         Outstanding Restitutions         Outstanding NRVC's         Open Cases           08/30/2012         08/30/2012         08/30/2012         08/30/2012         08/30/2012 |
| NOTES: The Assessment Report cannot be run if there are Outstanding Refunds.                                                                                                    |
| Outstanding Restitutions should be paid out before running the Assessment Report. Once assessments are run, that money<br>is no longer available for resitutions.                                   |
| Period Ending Date to Print / Reprint: 05/31/2012                                                                                                    |
| Print Final Assessment Report for Period                                                                                                    |
| Reprint Assessment Report for Period                                                                                                    |
| Print a Temporary Assessment Edit                                                                                                    |
| Print What: O Detailed O Forms Only                                                                                                    |
| Print To: Screen C Printer                                                                                                    |
| City/County Code: 0000 Contact Person: CONTACT                                                                                                    |
| Phone:         (843) 999-8888         Fax:         (843) 777-6666         Treasurer:         TREASURER                                                                                              |
| Comments 1:                                                                                                    |
| Comments 2:                                                                                                    |
| Edit Defaults Save [Esc] - Exit                                                                                                    |
| Distdates (c:\nbspolice\ltdata\distdates.dbf) Record: 36/36 Record Unlocked NUM                                                                                                    |

This screen is where you run the monthly Assessment Report. This has also been called the Treasurers' Report, Disbursement Report, and a number of other terms. There are several reports you need to run before you do the Assessment Report to help you find any problems. Once the Assessment Report has been run for a period, it cannot be run a second time unless you call LawTrak Support. There are four (4) reports listed at the top of the screen that must be run on the same day you run assessments. If the date under these reports is red, you need to run it.

<u>Outstanding Refunds</u> – This can be found under Court – Financial. It will show you any closed cases with overpayments that have not been refunded yet. <u>If there are any</u> <u>outstanding refunds, the Assessment Report will not run.</u>

<u>Outstanding Restitutions</u> – This can be found under Court Financial – Restitution Reports. If you have any restitutions ready to apply, you will need to apply them before the assessments are run. Once money has been applied to restitutions, it will not be assessed. However, if money is assessed first, it will not be available to apply to restitutions. (See the Restitutions Help File for more information)

<u>Outstanding NRVC's</u> – This can be found under Court – Financial. This will show you all cases which qualify for an NRVC which have not been marked yet. If you mark all qualifying NRVC's at the time you do dispositions, there should not be any outstanding except possibly time payments which have not paid in full yet. If a case does show up on the report, it usually indicates either a partial payment or an error in entering the fine or receipt.

<u>**Open Cases**</u> – This can be found under Court – Reports. This will show you all cases which are currently open before today's date. If you close or continue cases when you do dispositions, there shouldn't be any open cases when you are done.

Once all of these reports are run, you will be allowed to run the Assessment Report. **NOTE: All of these reports must be run on the same day as the Assessment Report.** 

Print a Temporary Assessment Edit

Before you run the final Assessment Report, you should print out a Temporary Assessment Edit. This will allow

you to look over the cases and make sure they are in the right classifications to be assessed (traffic in the traffic list, criminal in the criminal list, etc.). If you find any cases in the wrong classification, reopen the cases and recode them correctly.

Edit Defaults

At the bottom of the screen, you will see the information that will print out on the State Assessment Report. You can change this information as needed. The most important field is the City/County Code. This will let

| City/County Code: | 0000     | Contact I | Person: | CONTACT        |            |           |
|-------------------|----------|-----------|---------|----------------|------------|-----------|
| Phone:            | (843) 99 | 9-8888    | Fax     | (843) 777-6666 | Treasurer: | TREASURER |
| Comments 1:       |          |           |         |                |            |           |
| Comments 2:       |          |           |         |                |            |           |

the Court Administration know which account to apply the assessments that you send in.

The next period to run is automatically entered when you first get on the screen. If you want to reprint an assessment date, change the Period Ending Date and reprint the report.

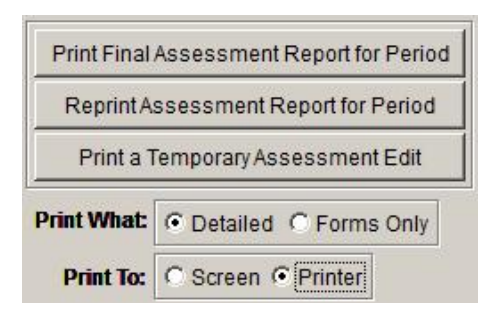

Once all preliminary reports have been run, you can Print the Final Assessment Report for the Period.

**Detailed** – This option prints out a case-by-case breakdown of all money being assessed, and separates the cases by Traffic, Criminal and DUI. This is the recommended setting.

This will print out all forms needed by the state and your treasurer.

## **Accounting Main Screen**

Top Section: Accounting Side Button: Data Entry

| LawTrak - Workstation - BUBBA'S POLICE DEPT                                   |                        |                 |     |
|-------------------------------------------------------------------------------|------------------------|-----------------|-----|
| Elle Edit Window Help                                                         |                        |                 |     |
| Counting Main Screen     ?                                                    |                        |                 |     |
| Agency: 01 Last Asse                                                          | essment Date Registere | d: 08/31/2012   |     |
| Accounting Date: 05/31/2012 Type:                                             | Beginning Balance:     | Ending Balance: |     |
| Traffic:                                                                      | 0.00                   | 0.00            |     |
| Criminal:                                                                     | 0.00                   | 0.00            |     |
| DUI:                                                                          | 0.00                   | 0.00            |     |
| Not Assessed:                                                                 | 0.00                   | 0.00            |     |
|                                                                               |                        |                 |     |
| < <u>Previous</u> <u>Next</u> >                                               | Browse [Es             | c] -Exit        |     |
| Print Accounting Reports                                                      | Print Outstanding Bo   | nd Report       |     |
| Create Manual Adju                                                            | ustments for This Date | ]               |     |
| Configure New                                                                 | Accounting Period      |                 |     |
| ccounting_monthlytotals (c:\nbspolice\ltdata\accounting_monthlytotals Record: | 23/23 Record L         | Jnlocked        | NUM |

The Accounting Main Screen is used to collect data on all money taken in and disbursed. This piggy-backs off of the monthly State Assessment report.

Before you can run the Monthly Accounting Report, you must run the Monthly State Assessment Report. (See State Assessment Report Help File for more information)

Once assessments have been run, go to the Accounting Main Screen and print out the Outstanding Bond Report. This will find any money that has been paid but not yet assessed. There can be a variety of reasons why money has not assessed:

- 1) The money could be for a court case in a month that has not been assessed yet.
- 2) The court case could still be open. A case can only assess money once it is closed.
- 3) The money is for a restitution that has not been fully paid yet.

The money can also be on the Outstanding Bond List for unknown reasons. If these occur, please call LawTrak Support so we can find out why.

| Date to Print: | 08/31/2012 |
|----------------|------------|
|                |            |
| Print To:      |            |
|                | C Printer  |
|                |            |
|                | 1          |

To print out the Outstanding Bonds, press the Print Outstanding Bond Report button, and set the date for the month you just ran for Assessments. That will be the box with the Last Assessment Report Registered.

This will print Outstanding Bond lists for DUI, Traffic and Criminal cases. Most courts will have outstanding bonds every month. What you will be looking for is the reason the bond is outstanding.

## **Outstanding Bond Payments**

#### Payments that have Not been Assessed (Does Not Include Non-Assessed Charges)

| Date Printed | 09/01/2012       | /2012 CRIMINAL as of 08/31/2012 |             | /2012             | Page: 1 |        |
|--------------|------------------|---------------------------------|-------------|-------------------|---------|--------|
| Receipt #    | Name             | Date Paid                       | Trial Date  | Ticket/Warrant    |         | Amount |
| 6            | SMITH, JOHN      | 08/31/2012                      | 09/01/2012  | W 2012A2120200001 | Future  | 500.00 |
| *** OUT 9    | TANDING BONDS DO | NOT INCLUDE REST                | ITUTION PAY | MENTS *** Total   | :       | 500.00 |

If there is a "Future" flag on the line item, that's to be expected. In this instance, the case was paid in August, the trial date is set for September, and we're working on outstanding bonds as of the end of August.

If there is an "Open" flag on the line item, this means the trial date for the case has passed, there is money applied to the case, but the case remains open for some reason. Check on these cases to see if they need to be closed or continued to a new court date.

If there is no flat at all in the line item, there is some sort of problem with the case that does not show up on this report. Please call LawTrak support as soon as possible.

#### **Creating Manual Adjustments**

| Manual Adjus | stments                                                                                                    |
|--------------|----------------------------------------------------------------------------------------------------|
|              | that will effect the receipts section for the Accounting Period.<br>You can enter Positive or Negative Adjustments.<br>Adjustments will not effect the Beginning or Ending Balance. |
|              | Accounting Period: 05/31/2012                                                                                                    |
| Description  |                                                                                                    |
| Category     | μ · · · · · · · · · · · · · · · · · · ·                                                                                                    |
| Amount       |                                                                                                    |
| Note         | ×                                                                                                    |
| <u> </u>     | Next> Browse Edit Add [Esc] - Egit Save [Esc] - Rever.                                                                                                    |

Occasionally you may need to make a Manual Adjustment to the Accounting Report. Please don't do this unless you really need to, and you know what you're doing. Normally this will be for something like a rounding error, or a payment of some kind that was not entered into LawTrak

#### **Configuring Receipts**

Just a reminder – If you do not run the Daily Receipt Totals closing reports, your Monthly Accounting Reports will not be correct. While the Assessment Report works with the date the receipt came in, the Accounting Report works with the date the receipt was deposited in the bank (closed). If the receipts are never closed, the Accounting Reports will not show any money coming in to the court. (See Daily Receipt Totals for more information)

#### **Configuring New Accounting Periods**

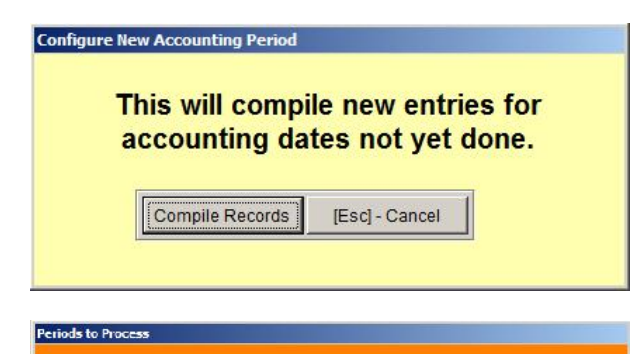

CHECK ALL PERIODS TO RUN BY HITTING BROWSE

TO MAKE SURE YOU ARE ONLY COMPILING THE

ACCOUNTING PERIODS YOU WANT.

Assessment Date: 08/31/2012 For Accounting Period: 08/31/2012

[General Description State State St

Once the Assessment and the Outstanding Bond Reports check out, press the button to Configure New Accounting Period, and press Compile Records. This will find all period that have not had Accounting Reports run for them yet.

Once you have the periods to process, press Run Periods. This will find all of the money that goes onto the Accounting Reports and compile the entries.

|           |                           | Court E       | Court Escrow Worksbeet |         |              |                      |  |
|-----------|---------------------------|---------------|------------------------|---------|--------------|----------------------|--|
|           |                           | Accounting Pa | riod Ending 08/31/201  | 31/2012 |              |                      |  |
|           |                           | Traffic       | Crimin al              | DUI     | Non Assessed | Tota                 |  |
| Net Eegin | nning Escrow Balance      | 0.00          | 0.00                   | 0.00    | 0.00         | 0.00                 |  |
| Receipts  | tor Penod                 | 150.00        | 500.00                 | 0.00    | 0.00         | 650.00               |  |
| ∧djus     | tments for Non Assessed   | 0.00          | 0.00                   | 0.00    | 0.00         |                      |  |
| Less      | Refunds or Adjustments    | -50.00        | 0.00                   | 0.00    | 0.00         | -50.00               |  |
| Net       |                           | 100.00        | 500.00                 | 0.00    | 0.00         | 600.00               |  |
| Less Curr | rent Period State Assess. | -62.22        | 0.00                   | 0.00    | 0.00         | -62.22               |  |
| Balance ( | C/L End of Period         | 37.78         | 500.00                 | 0.00    | 0.00         | 537.78               |  |
| Less:     | Victim Fund - \$25.00     | 0.00          | 0.00                   | 0 00    | 0.00         | 0 00                 |  |
|           | Victim Percentage         | -1.05         | 0.00                   | 0.00    | U_0U         | -1.05                |  |
|           | Subtotal                  | -4 05         | 0.00                   | 0.00    | 0.00         | -4 05                |  |
| Net       |                           | 33 73         | 500.00                 | 0.00    | 0.00         | <mark>533 7</mark> 3 |  |
| To Gener  | al Fund Revenue           | 33.73         | 0.00                   | 0.00    | 0.00         | 33.73                |  |
| Net Escre | w Balance End of Period   | 0.00          | 500.00                 | 0.00    | 0.00         | 500.00               |  |

| For Date:       | 08/31/2012                                  |
|-----------------|---------------------------------------------|
| Type of Report: | C Detailed<br>G Summary                     |
| Print To:       | <ul> <li>Screen</li> <li>Printer</li> </ul> |
| [               |                                             |

You can print out a Summary of the Accounting Report that will have all of the necessary information for your treasurer. Some of the numbers come from the State Assessment Report for the same period, as well as money deposited, refunds for the period, etc. Notes for any non-standard

money collected (TEP, Conditional Discharge, etc.) will print at the bottom of this report.